## Úvod

Ďakujeme vám za zakúpenie **Prestigio Digital Photo Frame 107**, digitálneho zariadenia na zobrazovanie fotografií. Urobili ste excelentné rozhodnutie. Veríme, že využijete všetky vzrušujúce funkcie tohto zariadenia. Pred jeho použitím si prosím dôkladne prečítajte užívateľský manuál a postupujte podľa inštrukcií, ktoré sú v ňom uvedené.

# <u>Obsah balenia</u>

- 1. Digital Photo Frame 107 x 1
- 2. Diaľkový ovládač (batéria priložená) x 1
- 3. 5 V napájací adaptér x 1

- 4. Stojan na zariadenie x 1
- **5. USB kábel** x 1
- 6. Rýchly sprievodca x 1

## <u>Popis produktu</u>

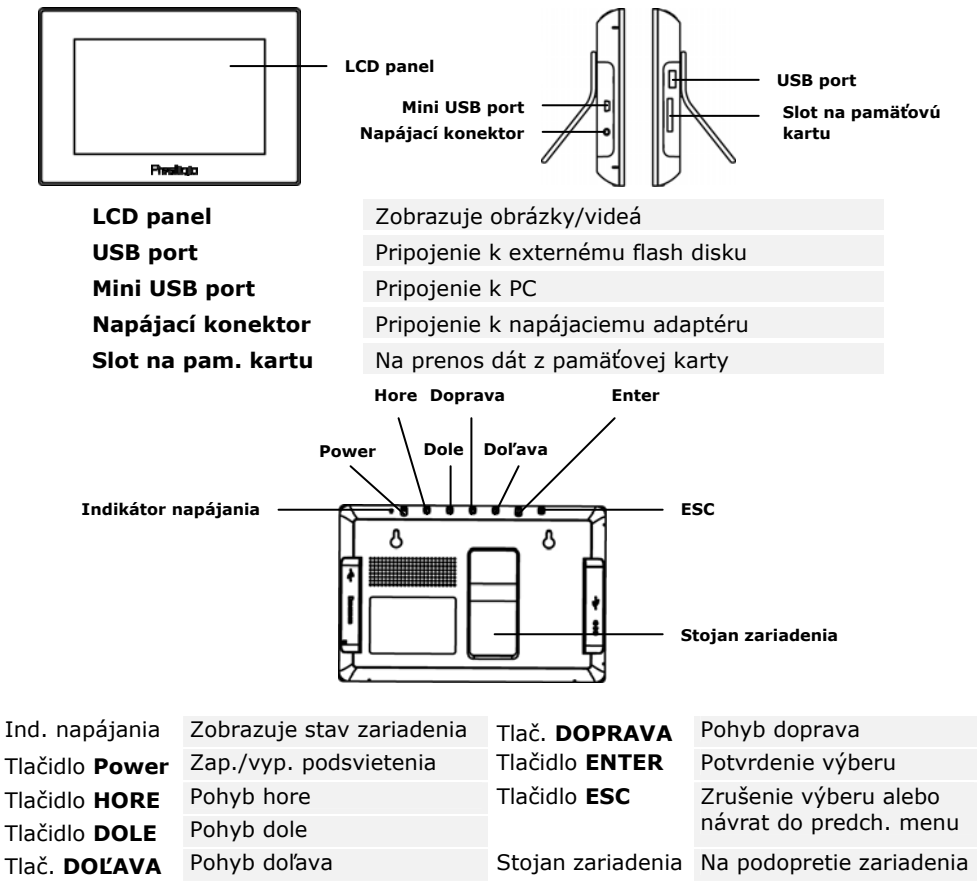

SK-1

NOTE Zariadenie je možné pripevniť na stenu pomocou skrutiek (neboli priložené). Detaily k inštalácii sú uvedené na nasledujúcom obrázku.

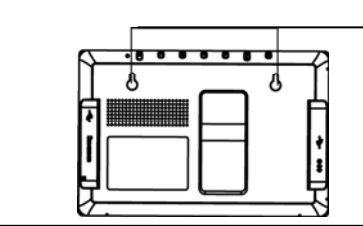

Zariadenie zaveste na skrutky, ktoré boli dôkladne uchytené do steny.

# Popis diaľkového ovládača

| Power          |         |                                                                  |
|----------------|---------|------------------------------------------------------------------|
|                | Power   | Zapnutie/vypnutie podsvietenia                                   |
| Slide Preview  | Preview | Zobrazenie náhľadov v režime obrázkov                            |
|                | ESC     | Zrušenie výberu/Návrat do predch. menu                           |
|                | i       | Zobrazenie informácií o súbore                                   |
|                | Slide   | Aktivácia funkcie prezentácie                                    |
|                | Time    | Zobrazenie akt. času v režime kalendára                          |
|                | Сору    | Kopírovanie súborov medzi pamäťovou kartou a<br>internou pamäťou |
|                | ▲◀▶▼    | Smerové tlačidlá                                                 |
|                | ENTER   | Potvrdenie výberu/spustenie prehrávania                          |
| Copy Date Time | Menu    | Návrat do hlavného menu                                          |
|                | Date    | Zobrazenie akt. dátumu v režime kalendára                        |
|                | DEL     | Vymazanie aktuálneho súboru                                      |
|                | Rotate  | Otočenie obrázkov v režime obrázkov                              |
|                | Ratio   | Prepínanie rôznych režimov zobrazenia                            |
| Prestigio      |         |                                                                  |

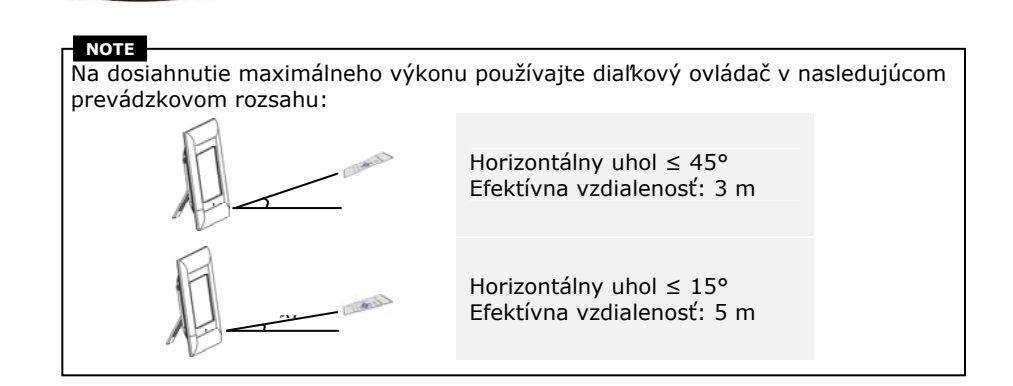

SK-2

### Začíname

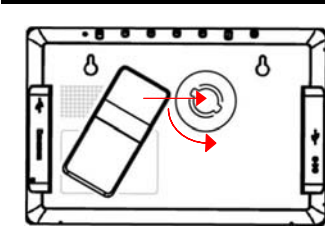

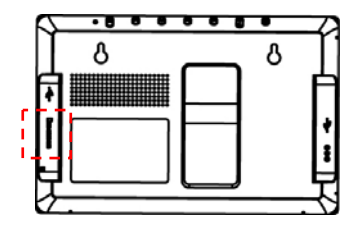

- 1. Stojan zariadenia vložte do požadovanej pozície.
- 2. Na uchytenie otočte stojan v protismere hodinových ručičiek.
- 3. Nastavte stojan a zariadenie umiestnite na požadované miesto.
- 4. Vložte pamäťovú kartu alebo pripojte USB flash disk s požadovanými súbormi.

- **NOTE** Dávajte pozor, aby ste pamäťovú kartu vložili správnym smerom.

- Zariadenie pripojte k **5 V napájaciemu** 5. adaptéru a napájací kábel adaptéra pripojte do elektrickej zásuvky.
- 6. Na zapnutie zariadenia stlačte tlačidlo Power.
- 7. Na výber požadovaného média stlačte tlačidlo **ESC** a  $\blacktriangle \nabla$ . Na potvrdenie výberu stlačte **ENTER**.
- Tlačidlami ◀▶ vyberte požadovanú funkciu. Na 8. potvrdenie výberu stlačte tlačidlo ENTER.

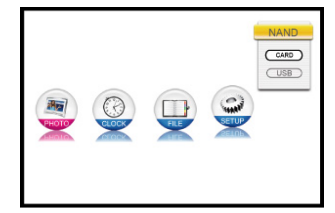

NOTE Vysvietené budú iba tie zdroje, ktoré je možné vybrať.

9. Na návrat do hlavného menu stlačte kedykoľvek počas ovládania tlačidlo MENU.

NOTE Ak niekoľko sekúnd nevykonáte žiadnu operáciu, zariadenie sa prepne do režimu prezentácie.

### <u>Režim Foto</u>

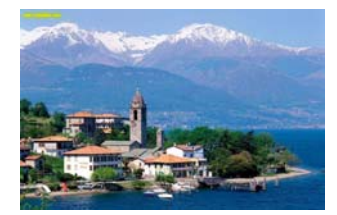

- 1. Na výber režimu Foto použite tlačidlá **4**. Na potvrdenie výberu stlačte tlačidlo ENTER. Na návrat na predch. stránku stlačte tlačidlo ESC.
- 2. Tlačidlami **I** vyberte požadovanú fotografiu a na jej zobrazenie stlačte tlačidlo ENTER.
- 3. Na otočenie fotografie o 90° v smere hodinových ručičiek stlačte tlačidlo ROTATE.
- 4. Na prepnutie zobrazenia fotografie Originálne → Rozšírené  $\rightarrow$  Plné stláčajte tlačidlo **RATIO**.
- 5. Po vstupe do režimu Foto sa zobrazia fotografie zo zodpovedajúceho zdroja. K dispozícii sú tri nasledujúce režimy zobrazenia:

#### Režim prezentácie:

- Budú sa zobrazovať postupne všetky fotografie v abecednom poradí.
- Na pozastavenie prehrávania stlačte tlačidlo ENTER, na pokračovanie v prehrávaní stlačte tlačidlo ešte raz.
- Na vstup do režimu prezentácie stlačte kedykoľvek počas ovládania tlačidlo SLIDE.

#### Režim náhľadov:

- Zobrazia sa náhľady všetkých fotografií.
- Tlačidlami ▲◀▶▼ vyberte požadovanú fotografiu a na jej zobrazenie stlačte tlačidlo ENTER.
- Na vstup do režimu náhľadov stlačte kedykoľvek počas ovládania tlačidlo PREVIEW.

#### Režim prezerania:

- Zobrazí sa jedna fotografia.
- Tlačidlami **♦** vyberte predchádzajúcu/nasledujúcu fotografiu v poradí.

Zmena režimu zobrazovania fotografií je popísaná v sekcii Režim Nastavenie.

# <u>Režim Hodiny</u>

NOTE

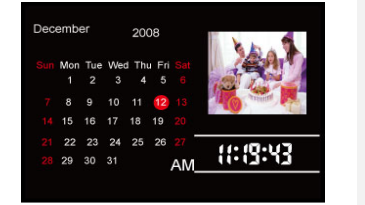

- Na výber režimu Hodiny použite tlačidlá ◄►. Na potvrdenie výberu stlačte tlačidlo ENTER. Na návrat na predchádzajúcu stránku stlačte tlačidlo ESC.
  - K dispozícii sú tri nasledujúce režimy zobrazenia:

#### Režim Mesačný kalendár:

- Zobrazenie celého mesiaca, aktuálneho času a fotografií v režime prezentácie.
- Tlačidlami ◀► vyberte predchádzajúcu/nasledujúcu fotografiu v poradí.
   Režim Kalendár:
- Zobrazenie aktuálneho dátumu, aktuálneho času a fotografií v režime prezentácie.

2.

● Tlačidlami ◀▶ vyberte predchádzajúcu/nasledujúcu fotografiu v poradí.

### Režim Hodiny:

Zobrazenie celého mesiaca a aktuálneho času.

NOTE Zmena režimu zobrazovania kalendára je popísaná v sekcii Režim Nastavenie.

SK-4

## <u>Režim Súbory</u>

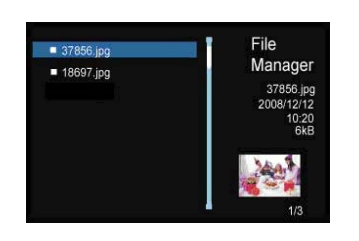

- Na výber režimu Súbory použite tlačidlá ◀▶. Na potvrdenie výberu stlačte tlačidlo ENTER. Na návrat na predch. stránku stlačte tlačidlo ESC.
- Tlačidlami ▲▼ vyberte fotografiu. Na skopírovanie fotografie z externého média do internej pamäti stlačte tlačidlo COPY. Tlačidlom ▼ vysvieťte položku YES a na potvrdenie stlačte tlačidlo ENTER.
  - Tlačidlami ▲▼ vyberte fotografiu. Na vymazanie fotografie z média stlačte tlačidlo DEL. Tlačidlom
     ▼ vysvieťte položku YES a na potvrdenie stlačte tlačidlo ENTER.

NOTE Funkcia COPY je k dispozícii iba pri kopírovaní z externého média do internej pamäti.

3.

### NOTE

Na skopírovanie/vymazanie fotografie v inom adresári najprv opustite hlavné menu, vyberte požadované médium, a následne režim Súbory.

## <u>Režim Nastavenie</u>

- 1. Na výber režimu **Nastavenie** použite tlačidlá **◄>**. Na potvrdenie výberu stlačte tlačidlo **ENTER**. Na návrat na predchádzajúcu stránku stlačte tlačidlo **ESC**.
- Tlačidlami ▲▼ vyberte požadovanú možnosť, tlačidlami ◀► nastavte hodnotu, a na potvrdenie výberu stlačte tlačidlo ENTER. Na návrat na predchádzajúcu stránku stlačte tlačidlo ESC.
- 3. K dispozícii sú tri nasledujúce režimy:

| Systém – Nastavenie: |                                                             |  |
|----------------------|-------------------------------------------------------------|--|
| Jas                  | 1 ~ 100 (Štandardne nastavené na 50)                        |  |
| Podsvietenie         | 1 ~ 6 (Štandardne nastavené na 6)                           |  |
| Kontrast             | 1 ~ 100 (Štandardne nastavené na 50)                        |  |
| Sýtosť               | 1 ~ 100 (Štandardne nastavené na 50)                        |  |
| Odtieň               | 1 ~ 100 (Štandardne nastavené na 50)                        |  |
| Gamma                | <ul> <li>GAMMA-1: Uprednostnenie ostrosti farieb</li> </ul> |  |
| Gamma                | <ul> <li>GAMMA-2: Uprednostnenie vernosti farieb</li> </ul> |  |
|                      | Angličtina (štandardne), ruština, poľština, srbčina,        |  |
| Jazyk                | čeština, bulharčina, chorvátčina, rumunčina,                |  |
|                      | lotyština, slovinčina, slovenčina, estónčina                |  |
| Autom. zapnutie      | Povolenie funkcie automatického zapnutia/vypnutia           |  |
| Autom. vypnutie      | a nastavenie zodpovedajúcich časových parametrov            |  |

| Nastavenie frekvencie automatického<br>zapínania/vypínania <b>Raz → Každý deň → Pon. až Pi.</b><br>→ <b>Týždeň</b>                                                                                                    |  |  |
|----------------------------------------------------------------------------------------------------|--|--|
| Obnovenie štandardných nastavení                                                                                                    |  |  |
| Fotografie - Nastavenie:                                                                                                    |  |  |
| Nastavenie režimu zobrazenia fotografií –<br>Prezentácia / Náhľad / Prechádzať                                                                                                    |  |  |
| Nastavenie pomeru strán zobrazenia fotografií –<br>Orezať / Celá obrazovka / Prispôsobiť obrazovke                                                                                                    |  |  |
| Nastavenie doby zobrazovania fotografie v režime<br>Prezentácia – 5 Sek. $\rightarrow$ 10 Sek. $\rightarrow$ 15 Sek. $\rightarrow$ 30 Sek.<br>$\rightarrow$ 1 Min. $\rightarrow$ 5 Min. $\rightarrow$ 15 Min. $\rightarrow$ 1 Hodina $\rightarrow$ 1 Deň |  |  |
| Nastavenie prechodového efektu medzi obrázkami pri<br>prezentácii – Obdĺžnik / Špirála / Kríž / Mriežka /<br>Riadky v náhodnom poradí / Žalúzie / Vymazať /<br>Rozdelenie / Had / V náhodnom poradí / Žiadne                                             |  |  |
| Povolenie/zakázanie opakovania režimu Prezentácia                                                                                                    |  |  |
| Povolenie/zakázanie zobrazenia času pri prezentácii                                                                                                    |  |  |
| Kalendár - Nastavenie:                                                                                                    |  |  |
| Nastavenie režimu zobrazenia hodín – <b>Mesačný</b><br>kalendár / Kalendár / Hodiny                                                                                                    |  |  |
| Nastavenie dňa/mesiaca/roku pri zobrazovaní<br>kalendára                                                                                                    |  |  |
| Prepínanie medzi 12-hodinovým a 24-hodinovým formátom zobrazovania                                                                                                    |  |  |
| Nastavenie hodín/minút pre displej zobrazovania času                                                                                                    |  |  |
|                                                                                                    |  |  |

# <u>Režim Čítačka pamäťových kariet</u>

- 1. Pomocou dodaného USB kábla pripojte zariadenie k PC.
- 2. Po automatickej inštalácii ovládačov vložte do zodpovedajúceho slotu na zariadení pamäťovú kartu.
- 3. Súbory je možné kopírovať, presúvať a vymazávať ako pri klasických čítačkách pamäťových kariet.
- 4. Po výzve reštartujte zariadenie.
- Na bezpečné odpojenie zariadenia od počítača kliknite na ikonu v notifikačnej oblasti systému Windows. Pred ukončením používania zariadenia vyberte zodpovedajúce zariadenie (Stop USB Mass Storage Device Drive (E:)).
- 6. Pri odoberaní zariadenia postupujte podľa inštrukcií na obrazovke.

| Technické špecifikácie |                                                                                                    |  |  |
|------------------------|----------------------------------------------------------------------------------------------------|--|--|
| Displej                | 7" TFT LCD                                                                                                    |  |  |
| Súborové formáty       | *.jpg ,*.bmp                                                                                                    |  |  |
| Pamäťové sloty         | SD/MMC/MS/xD karty (max. kapacita 8 GB)                                                                                                    |  |  |
| Interná pamäť          | 128 MB NAND Flash                                                                                                    |  |  |
| USB rozhranie          | High Speed USB 2.0                                                                                                    |  |  |
| OSD jazyky             | Angličtina (štandardne), ruština, poľština, srbčina,<br>čeština, bulharčina, chorvátčina, rumunčina, lotyština,<br>slovinčina, slovenčina, estónčina |  |  |
| Kompatibilné OS        | Windows 2000 / Windows XP / Windows VISTA                                                                                                    |  |  |
| Váha                   | 528 ± 5 g                                                                                                    |  |  |
| Rozmery (d x š x v)    | 209 mm x 141 mm x 24,5 mm                                                                                                    |  |  |
| Napájací zdroj         | Vstup: stried. 100 V – 240 V<br>Výstup: js. 5 V, 2 A                                                                                                 |  |  |

# Technická podpora a záručné informácie

Informácie o technickej podpore nájdete na internetovej stránke <u>www.prestigio.com</u> a záručné informácie na priloženom záručnom liste.

### Zrieknutie sa práv

Vyvinuli sme maximálne úsilie, aby boli informácie a postupy uvedené v tomto užívateľskom manuáli presné a kompletné. Nepreberáme žiadnu zodpovednosť za akékoľvek chyby a opomenutia. **Prestigio** si vyhradzuje právo pozmeniť produkt bez predchádzajúceho oznámenia.